## Mitteilung Einsetzung und Wechsel der internen SPG-Funktionen

## Anleitung zur Generierung anlassbezogener Meldungen im e-Service Portal

Um der FMA die Einsetzung und/oder den Wechsel der internen SPG-Funktionen gemäss FMA-Wegleitung 2018/7 mitteilen zu können, muss eine anlassbezogene Meldung im e-Service Portal generiert werden.

Sie verfügen noch nicht über ein e-Service-Zugang? Dann gehen Sie wie folgt vor: Anleitung

Sie verfügen bereits über einen e-Service Zugang? Dann loggen Sie sich wie gewohnt im e-Service Portal ein und gehen wie nachstehend vor.

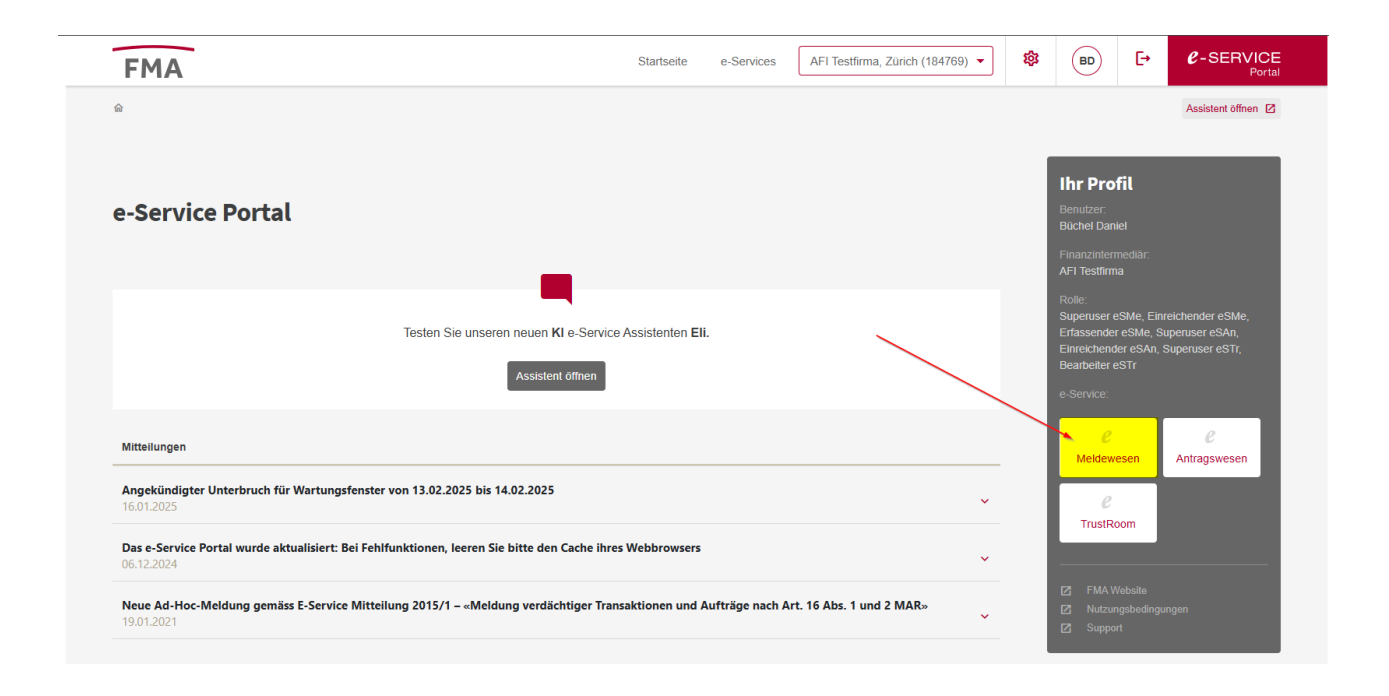

| FMA              |                                                                   | Startseite | e-Services | AFI Testfirma, | Zürich (184769) 👻 | 鐐   | BD              | Ð        | C-SERVICE            |
|------------------|-------------------------------------------------------------------|------------|------------|----------------|-------------------|-----|-----------------|----------|----------------------|
| ☆ > Meldewesen   |                                                                   |            |            |                |                   |     | Anleitung Melde | ewesen 🗹 | Assistent öffnen     |
| Meldeweser       | Offene Meldungen Meldungsarchiv  Odische Anlassbezogene Einmalige |            |            |                |                   |     |                 | + Anlas  | sbezogene Meldung    |
|                  | Netdowner A                                                       |            |            |                |                   | _   |                 |          |                      |
| ID ≑             | Melaungen 👳                                                       | Stic       | htag 🤤     | Frist 🤤        | Status ≑          | Bea | arbeitet 👳      |          | Aktion               |
|                  | welaungen 👳                                                       | Stic       | .MM 🛱      | TT.MM          | Status 🌩          | • T | T.MM            | Zu       | rücksetzen           |
| NDO-ID-ODOROFT A | Melaugen -                                                        | TT         | ntag ÷     | TT.MM          | Status ÷          | T   | T.MM            | Zu       | Aktion<br>rücksetzen |

| FM/         | A                                                             | Startseite e-Services | AFI Testfirma, Zürich (184769) 🔻 | 80 BD           | -SERVICE<br>Portal         |
|-------------|---------------------------------------------------------------|-----------------------|----------------------------------|-----------------|----------------------------|
| ✿ > Meldefo | rmulare                                                       |                       |                                  | Anleitung Melde | wesen 🗹 Assistent öffnen 🗹 |
| Meld        | eformular auswählen                                           |                       | ~                                |                 |                            |
| ID ¢        | Meldung 🗄                                                     | Beschreibung 👙        |                                  |                 | Aktion                     |
| 1885        | Mitteilung Einsetzung und Wechsel der internen SPG-Funktionen |                       |                                  |                 | 1 i                        |

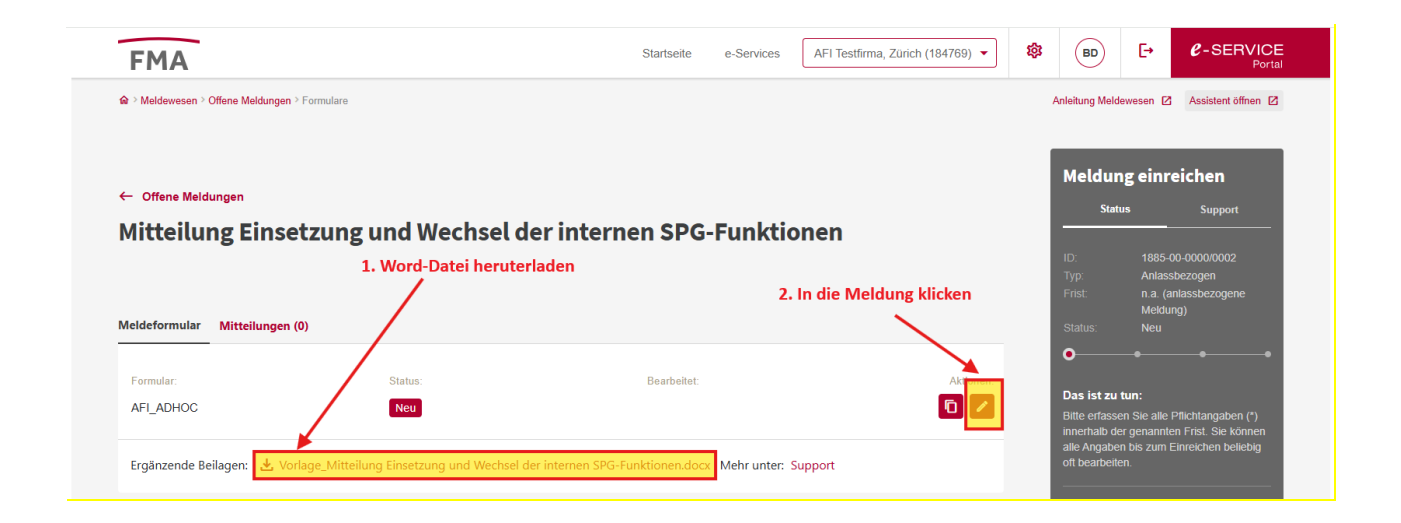

| Seite                               | Kontrolle                                                    | Absc                            | hluss                                                                                                    |                                                                                  |
|-------------------------------------|--------------------------------------------------------------|---------------------------------|----------------------------------------------------------------------------------------------------|----------------------------------------------------------------------------------|
| Angab                               | en zum Fina                                                  | anzinte                         | rmediär                                                                                                    |                                                                                  |
| Fin                                 | anzinterme                                                   | diär                            | AFI Testfirma                                                                                                    |                                                                                  |
| A                                   | nsprechpe                                                    | rson                            | Name Notice                                                                                                    | <b>i</b>                                                                         |
|                                     | Tele                                                         | efon                            |                                                                                                    |                                                                                  |
|                                     | E-                                                           | Mail                            |                                                                                                    |                                                                                  |
| Komm                                | nentar zur M                                                 | leldung                         | 3                                                                                                    |                                                                                  |
|                                     | Komme                                                        | ntar                            |                                                                                                    |                                                                                  |
| Datei                               | Upload                                                       |                                 |                                                                                                    |                                                                                  |
|                                     | Da                                                           | atei *                          | Beilage hinzufügen<br>Maximale Größe, 30000 KB<br>Erlaubte Dateiendungen: .XxSX, .CSV, .JPEG, .PNG, .PDF, .ZIP, .XLS, .DOC, .DOCX, .PPT, .PPTX                                                                                                    |                                                                                  |
| Daten                               | schutz                                                       |                                 | 3. Ausgefüllte Word-Datei ho                                                                                                    | chladen                                                                          |
| Die FN<br>Grund<br>bei de<br>Daten  | //A verarbeit<br>verordnung<br>r Verarbeitur<br>schutzrecht. | et perso<br>(Verord<br>ng pers  | onenbezogene Daten ausschliesslich nach den allgemeinen Datenverarbeitungsgrundsätze<br>Inung (EU) 2016/679 des Europäischen Parlaments und des Rates vom 27. April 2016 zum<br>onenbezogener Daten, zum freien Datenverkehr und zur Aufhebung der Richtlinie 95/46/EG | n der Datenschutz-<br>Schutz natürlicher Personen<br>a) sowie nach dem geltenden |
| Sämtli<br>Daten<br><u>li.li/de/</u> | che Informa<br>verantwortlic<br>fma/datensc                  | tionen ;<br>:hen so<br>:hutz/fn | zur Verarbeitung personenbezogener Daten, einschliesslich der Angaben zum Verarbeitung-<br>wie zu den Betroffenenrechten sind in der FMA-Information zum Datenschutz enthalten: <u>htt</u><br>na-information-zum-datenschutz.html                                      | szweck, zum<br><u>ps://www.fma-</u>                                              |
| Abbre                               | echen                                                        | Zwiso                           | chenspeichern Zurück Weiter                                                                                                    |                                                                                  |
| <u>AFS</u> - A                      | FI_ADHOC                                                     | /                               |                                                                                                    |                                                                                  |

Seite Kontrolle Abschluss

Bitte überprüfen Sie nun nochmals die unten stehenden Angaben. Sollten Korrekturen notwendig sein, können Sie mit "Zurück" wieder zurückblättern. Wenn Ihre Angaben korrekt und vollständig sind, können Sie die Eingabe der Antragsdaten mit "Speichern & Schliessen" abschliessen.

| Angaben zum Finanzintermediär |                           |  |  |  |  |  |
|-------------------------------|---------------------------|--|--|--|--|--|
| Finanzintermediär             | Art Subbins               |  |  |  |  |  |
| Ansprechperson                | Deniel Buchel             |  |  |  |  |  |
| Telefon                       | 10000000                  |  |  |  |  |  |
| E-Mail                        | dariat has the ight with  |  |  |  |  |  |
|                               |                           |  |  |  |  |  |
| Datei Upload                  |                           |  |  |  |  |  |
| Datei                         |                           |  |  |  |  |  |
|                               |                           |  |  |  |  |  |
| Abbrechen Weitere • Zurü      | ck Speichern & Schliessen |  |  |  |  |  |

Nachdem die Meldungsdaten erfasst, über die Kontrollseite geprüft und mit "Speichern & Schliessen" erfolgreich validiert wurden, kann die Meldung in den Status "Bereit zur Einreichung" versetzt werden.

Klicken Sie auf den mit einem Pfeil markierte Stelle, um die Meldung einzureichen.

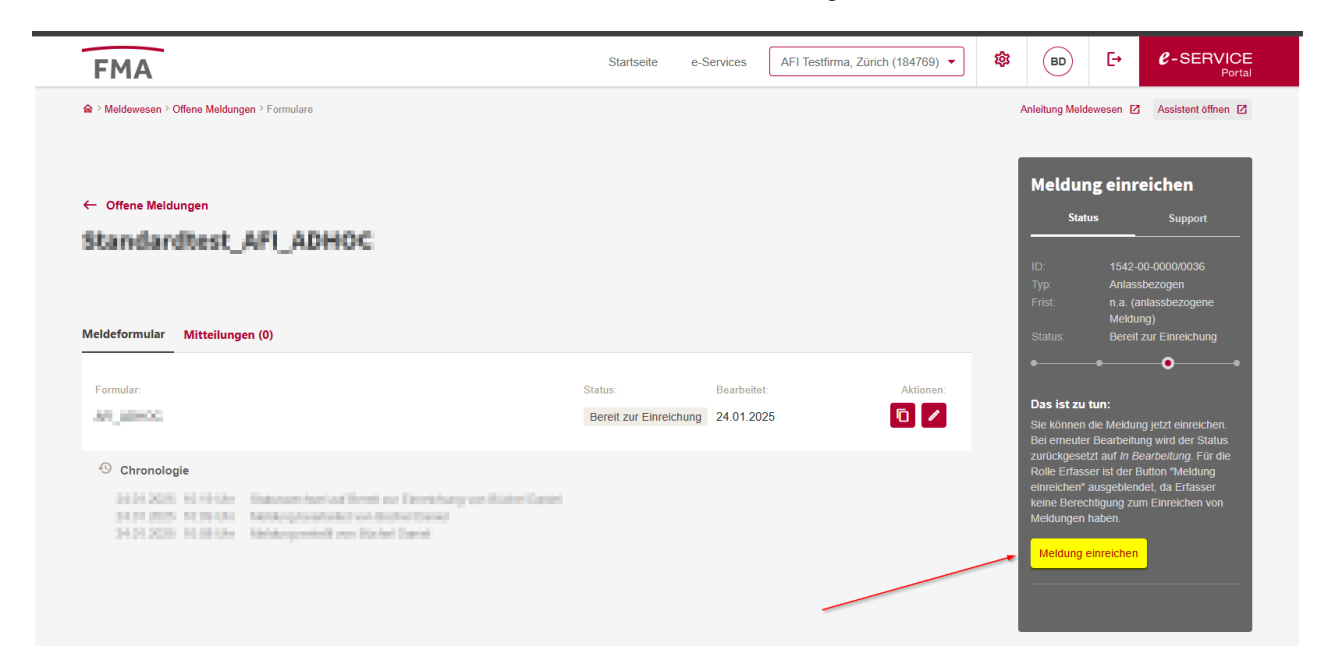

Bei erfolgreicher Einreichung erhalten Sie vom e-Service Portal die nachfolgende Bestätigung.

| FMA | Startseite            | e-Services         | AFI Testfirma, Zürich (184769) 🔻 | 鐐 | BD             | Đ         | C-SERVICE        |
|-----|-----------------------|--------------------|----------------------------------|---|----------------|-----------|------------------|
|     | ✓ Die Meldung wurde € | rfolgreich eingere | icht.                            |   | Anleitung Meld | lewesen 🗹 | Assistent öffnen |
|     |                       |                    |                                  |   |                |           |                  |